工数投入計画表 操作マニュアル

初期設定では以下のことを行う。

- 1) プロジェクト名と計画開始日の入力
- 2)計画を入力する単位の設定
- 3)計画工数の集計値の表示単位の設定(実タスク)
- 4)計画工数の集計値の表示単位の設定(分類集計タスク)
- 5)計画要員とキャパシティの登録

■1) プロジェクト名と計画開始日の入力

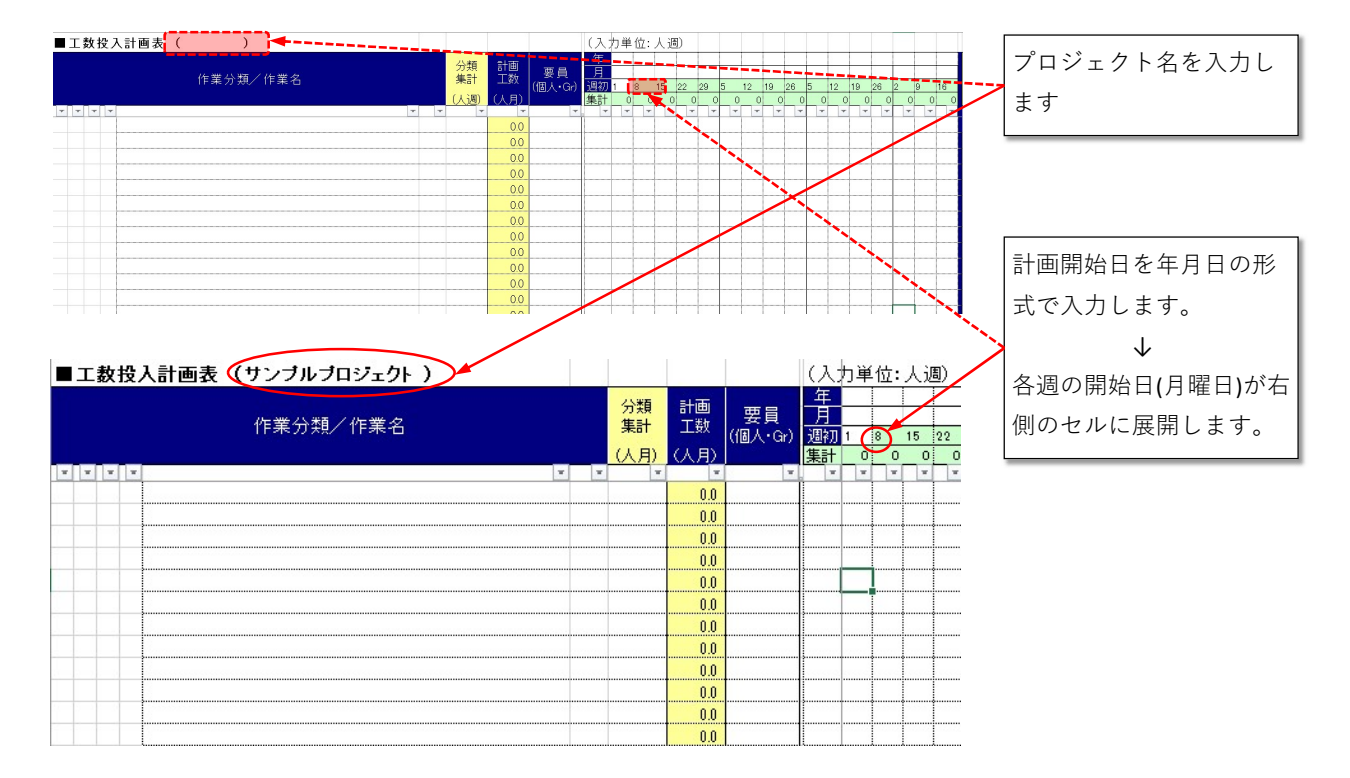

■2)計画を入力する単位の設定

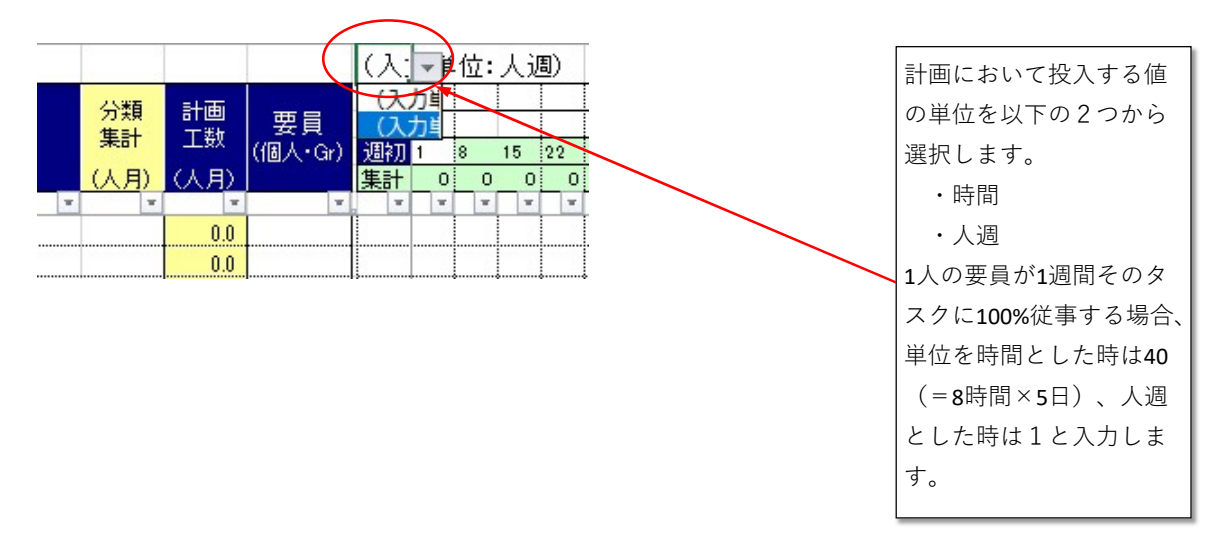

| 工数投入計画表<br>操作マニュアル | 初期設定                                                                                                    | 最終更新日                                                                                    | 2021/8/9                                       |
|--------------------|----------------------------------------------------------------------------------------------------|------------------------------------------------------------------------------------------|------------------------------------------------|
| ■工数投入計画表           | (サンブルブロジェクト 6/中~12/末) <sup>分類</sup><br>集計<br>工数<br>(個人・Gr)<br>(人日)<br>(人日) | 計画工数の集<br>単位をリスト<br>ダウンリスト<br>も<br>・人間<br>・人日<br>・人月<br>上記2)で選<br>」の場合は<br>と「人日」は<br>せん。 | 計値の表示<br>ます。プル<br>には以下が<br>。<br>したが「し<br>選択できま |

## ■4)計画工数の集計値の表示単位の設定(分類集計タスク)

| 作業分類/作業名 |              | 分類<br>集計<br>(人月) | 計画<br>工数<br>→人月) | 要員<br>(個人・Gr) | 分類集計タスクの計画工<br>数の集計値の表示単位を |
|----------|--------------|------------------|------------------|---------------|----------------------------|
| ブロジェクト合計 | (人月)<br>(人週) |                  |                  | *             | 選択します。プルダウン                |
| ブロジェクト管理 |              | 9.8              |                  |               | リストには以下が表示さ                |
| PMgr統制   |              |                  | 2.8              | PMgr          | れます。                       |
| PMOタスク   |              |                  | 7.0              | PMOXVN        |                            |
| 要件定義     | 6            | 5.9              |                  |               | ・八迴                        |
|          |              |                  |                  |               | ・人月                        |

## ■5)計画要員とキャパシティの登録

## 工数投入計画表の最下部を表示します。

|   |   |  | 作業分類/作業名         | 分類<br>集計<br>(人月) | 計画<br>工数<br>(人月) | 要員<br>(個人・Gr)                         | 年<br>月7<br>週初6<br>集計 |
|---|---|--|------------------|------------------|------------------|---------------------------------------|----------------------|
| - | - |  |                  |                  | ~                | *                                     | -                    |
|   |   |  |                  | <br>             | 0.0              |                                       | ļ                    |
|   |   |  |                  | <br>             | 0.0              |                                       |                      |
|   |   |  |                  | <br>             | 0.0              |                                       |                      |
|   |   |  |                  | <br>             | 0.0              |                                       |                      |
|   | _ |  |                  |                  | 0.0              |                                       |                      |
|   |   |  | 要員別集計(キャパ/予定工数): | 0.0              | 0.0              |                                       | 0                    |
|   |   |  |                  | 0.0              | 0.0              |                                       | 0                    |
|   |   |  |                  | 0.0              | 0.0              |                                       | 0                    |
|   |   |  |                  | 0.0              | 0.0              |                                       | 0                    |
|   |   |  |                  | 0.0              | 0.0              | -                                     | 0                    |
|   |   |  |                  | 0.0              | 0.0              |                                       | 0                    |
|   |   |  |                  | 0.0              | 0.0              | · · · · · · · · · · · · · · · · · · · | 0                    |
| - |   |  |                  |                  |                  |                                       |                      |

最下部には「要員別集計」のエリアがあります。ここに計画に登場する要員 を登録します。要員は個人でも、グループでもかまいません。計画段階では 個人名は決まっていなくて、SEやプログラマーといった役割名で計画する ことが多いと思われます。 要員を登録します。個人 名でも役割を示すグルー プでもかまいません。

## 工数投入計画表 操作マニュアル

/

2021/8/9

| 作業分類/作業名         | 7 | 分類<br>集計<br>(人月)<br>▼ | 計画<br>工数<br>(人月)<br>00<br>00 | 要員<br>(個人・Gr)                           | 年<br>月<br>週初<br>集計 |
|------------------|---|-----------------------|------------------------------|-----------------------------------------|--------------------|
| 要員別集計(キャパ/予定工数): |   | 0.0                   | 0.0<br>0.0<br>0.0<br>0.0     | PMgr                                    | 0                  |
|                  |   | 0.0                   | 0.0<br>0.0<br>0.0<br>0.0     | PMOメンハ <sup>*</sup><br>営業<br>コンサル<br>SE | 0                  |
|                  |   | 0.0                   | 0.0                          | PG                                      | 0                  |

さらに各要員のキャパシティ(投入可能工数)を設定します。

| 作業分類/作業名      |     |     | 分類<br>集計<br>(人月) | 計画<br>工数<br>(人月) | 要員<br>(個人・Gr) | 年<br>月<br>週初<br>集計 |
|---------------|-----|-----|------------------|------------------|---------------|--------------------|
|               |     |     | -                |                  | -             |                    |
|               |     |     |                  | 0.0              |               |                    |
|               |     |     |                  | 0.0              |               |                    |
|               |     |     |                  | 0.0              |               |                    |
|               |     |     |                  | 0.0              |               |                    |
|               |     |     |                  | 0.0              |               |                    |
| 要員別集計(キャパ/予定工 | 牧): | 0.4 | 0.0              | 00               | PMgr          | 0                  |
|               |     | 1   | 0.0              | 0.0              | PMOX2/1*      | 0                  |
|               |     | 1   | 2.0              | 0.0              | 営業            | 0                  |
|               |     | 3   | 0.0              | 0.0              | コンサル          | 0                  |
|               | 1   | 5   | 0.0              | 0.0              | SE            | 0                  |
|               |     | 7   | 0.0              | 0.0              | PG            | 0                  |
|               |     |     | 0.0              | 00               |               |                    |

上記2) で設定した計画 工数の入力単位に応じた、 1週間当たりのキャパシ ティ(投入可能工数)を 設定します。 入力単位が人週ならば、 要員が1名で稼働率が 100%の時1と設定します。 3名ならば3と設定します。 入力単位が時間ならば、 要員が1名で稼働率が 100%の時40(=8時間×5 日)と設定します。 3名ならば120と設定しま す。